## Guide d'utilisation

## **Utilisation du JW Player**

| ichiers de Media                      | C R d                                                                             |          |
|---------------------------------------|-----------------------------------------------------------------------------------|----------|
|                                       |                                                                                   |          |
| pe                                    | Volicoji internejuj                                                               | 2        |
| ri Externe                            |                                                                                   | 3        |
|                                       | Afficher plas.                                                                    | 15       |
| Playlist $_{\odot}$                   |                                                                                   |          |
| Nema-d'URL du chemin local des vidéas | Ntpoliterna edura o com bilegini le php/2175/mod_mpioper/inglayer/le/014/ferrame> | -4       |
| effor                                 | En dessous 🔹                                                                      | <u> </u> |
| le (pixeh)*                           | 180                                                                               |          |
| iment de départ *                     | •                                                                                 |          |
| pétition*                             | rors -                                                                            |          |
| ture aldatoire *                      | Table ×                                                                           |          |
|                                       | All-class moles_                                                                  | -9       |

1. Ce paramètre est "fichiers de média" permet de créer une playlist en fonction de différents critères.

- Le dossier "Captions" :
- Le dossier "Cues" :
- Le dossier "Medias" : C'est dans ce dossier que vous pouvez déposer les vidéos que vous souhaitez voir apparaitre dans la playlist. Assurez vous d'avoir sélectionné "vidéos internes" dans le paramètre 2.<sup>(1)</sup>
- Le dossier "Playlist" :
- Le dossier "Posters" : Ce sont les images que vous souhaitez voir apparaitre lorsque la vidéo n'est pas encore en marche.
- Le dossier "Thumbs" :
- Le dossier "Tracks" :
- 2. Les vidéos de la playlist peuvent être intégrées de différentes manière :
  - Vidéos internes: Les vidéos seront stockées directement sur la plateforme.
  - YouTube : Les vidéos YouTube peuvent être intégrées via des URLs (cf. Paramètre 3.)
  - Vidéos externes (via URLs) : Les vidéos externe provenant d'un site tiers peuvent être ajoutées via des URLs (cf. Paramètre 3.)
  - XML Playlists : Les fichiers de playlists XML pourront être intégrés dans le dossier "Playlists" (cf. paramètre 1.)
  - Sound
  - Image
  - HTTP Streaming
  - Lighttpd Streaming
  - RMTP Streaming

() Avant toute intégration de vidéo, vérifier les droits d'auteur.

## 3.

| Config XML ⊙                   |                              |             |            |
|--------------------------------|------------------------------|-------------|------------|
| Febter                         | Chocer un flutier.           | 10          |            |
| - Apparence $_{\odot}$         |                              |             |            |
| Notes                          |                              |             |            |
|                                |                              | 11          |            |
| Largeur*                       | 100%                         |             |            |
| Hautaure                       | 810                          |             |            |
| Afficher les icones+           | Tan x                        |             |            |
| Barre de commandes#            | bottom -                     |             |            |
| Cauleur de fonde               |                              |             |            |
| Couleur de premier plan*       |                              | -12         |            |
| Cooleur claire*                |                              |             |            |
| Couleur d'écran*               |                              |             |            |
| Attenuation*                   | true •                       |             |            |
| Qualitie                       | best •                       |             |            |
|                                | Afticher moles               |             | 10. 11. 12 |
| ~ Comportement @               |                              |             |            |
| Enlection auto                 | fain *                       | 1           |            |
| Plein-liczan                   | 7m *                         |             |            |
| Automent & Filchelle*          | 7074 *                       |             |            |
| Volume*                        | 100 -                        |             |            |
| Mutx*                          | fuise •                      | 13          |            |
| Début (position en secondes) * | 0                            |             |            |
| Longueur de buffer (secondes)* | 0 •                          |             |            |
| Plugins*                       |                              |             |            |
|                                | Alfaber moins                |             |            |
| - Métadonnées 🕤                |                              | -           |            |
| Source*                        |                              |             |            |
| Ajouté=                        | Monday 23rd of November 2015 |             |            |
| Titre=                         |                              | <b>—</b> 14 |            |
| Description du média+          |                              | -           |            |
| Tage*                          |                              |             |            |
|                                | Allcher mains_               | -           | 12.14      |
|                                |                              |             | 13.14.     |

2025/08/03 15:54

27

28

| Dier MP3+                           | Oholair un fichler.                                    | _               |
|-------------------------------------|--------------------------------------------------------|-----------------|
|                                     |                                                        | 15              |
|                                     | • • •                                                  | - 0             |
|                                     | Vous pouvez glisser des fichiers ici pour les ajouter. |                 |
| rrage auto*                         | Tue •                                                  |                 |
| 10 <sup>-0</sup>                    | • •                                                    | 17              |
|                                     | Alleber reles                                          |                 |
| -titres $_{\odot}$                  |                                                        |                 |
| reparent*                           | Tua • •                                                | 18              |
| er de sous-tilres*                  | Cholair un fichler.                                    |                 |
|                                     |                                                        |                 |
|                                     | • •                                                    | - 19            |
|                                     | Vous pouvez glaser des fichiers ici pour les ajouter.  | $\sim$          |
| de police*                          | 0                                                      | 20              |
| er les sous-titres *                | tut •                                                  |                 |
|                                     | Alfcher relins                                         | 21              |
|                                     |                                                        |                 |
| deo HD $_{\odot}$                   |                                                        |                 |
| I.                                  | •                                                      | 22              |
| ler Video HD#                       | Choleir un Schler                                      | $\square$       |
|                                     | _                                                      |                 |
|                                     | •                                                      | -23             |
|                                     | Veux pouvez glisser des fichiers ici pour les ajouter. | ~               |
| er en hæute résolution plein écranv | tue 💌 🗲                                                | <u>    (24)</u> |
| par défaut *                        | tue 🔹                                                  | -25             |
|                                     | Attdar moles.                                          | $\odot$         |
| être d'information                  | ٥                                                      |                 |
|                                     |                                                        | 26              |

15. 16. 17. 18. 19. 20. 21.

22. 23. 24. 25. 26. 27. 28.

Position Tailer!

rene 🔹 🗲

-

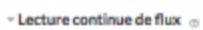

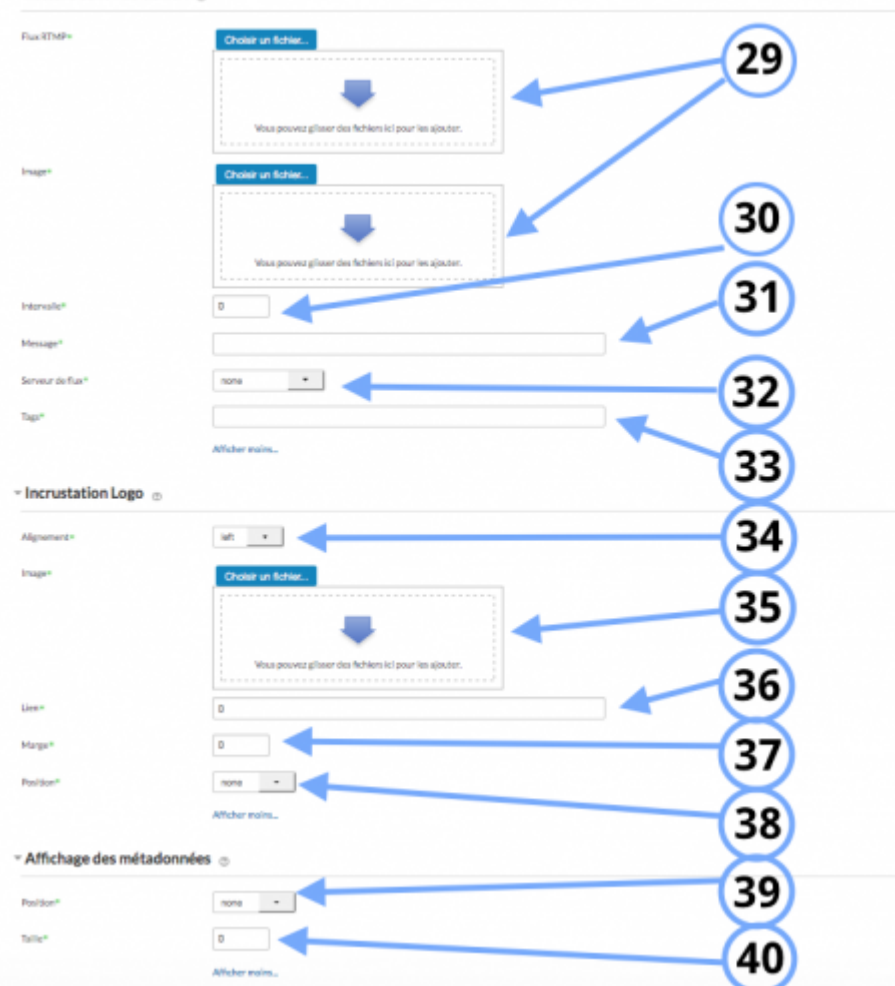

## 29. 30. 31. 32. 33. 34. 35. 36. 37. 38. 39.

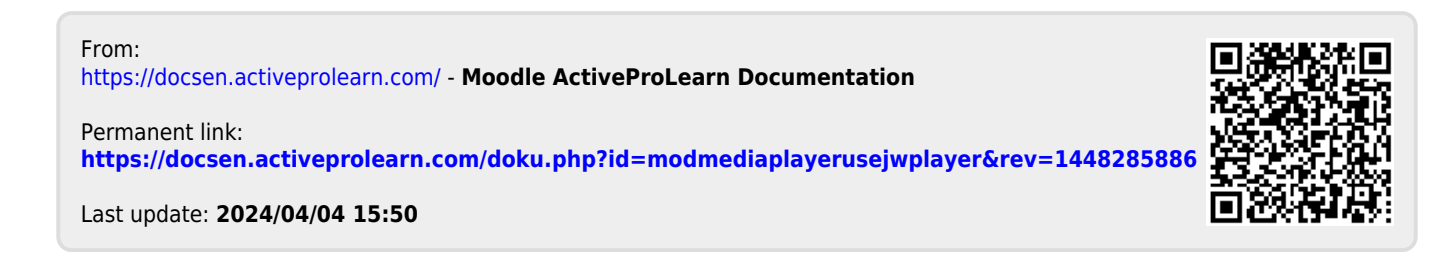